## Working in Direct Edit Mode

- 1. First, be sure that you are logged into the Wheaton College portal (portal.wheaton.edu).
- 2. Go to the Wheaton College website in your browser, and navigate to the page you want to edit.
- 3. Scroll down to the bottom of that page and find the copyright date in the lower left corner.
- 4. Click on the copyright date.

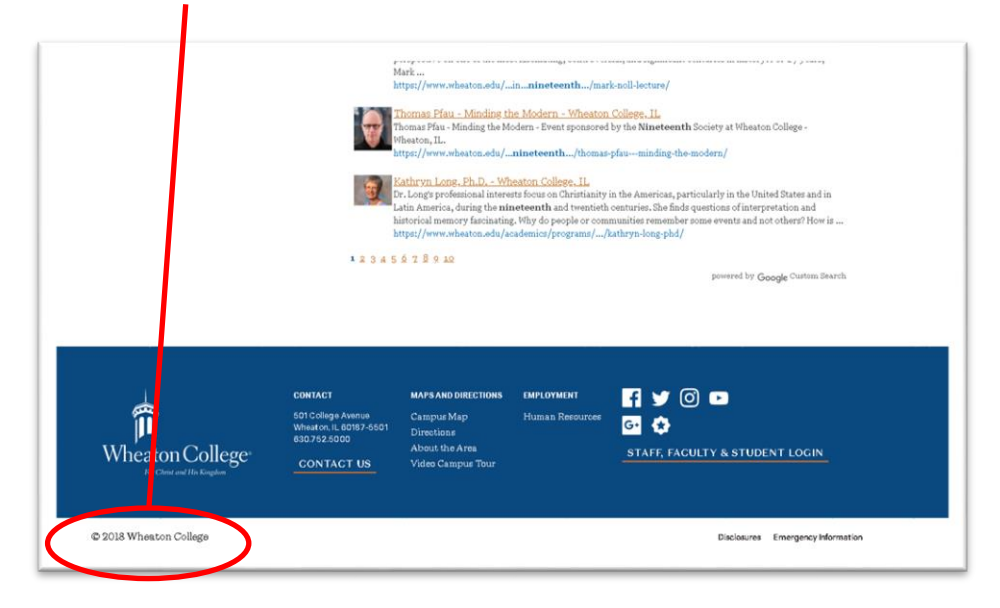

5. You will see the content areas of the page are outlined in a dotted line and if you put your cursor over that area the background color will change to blue and you will see a row of icons appear on the top right edge. This means that you have successfully entered Direct Edit mode.

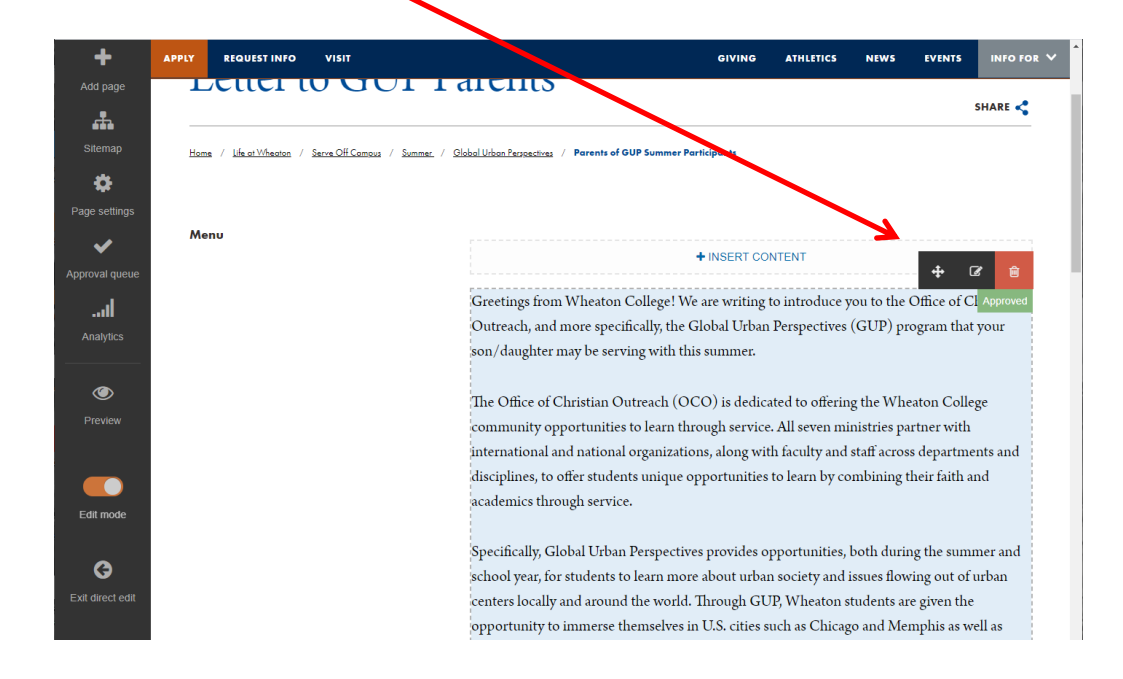

6. After making changes to text in the Direct Edit mode then click on the floppy disk icon that now appears in the upper right corner. This is the equivalent of "Save Changes" in regular editing mode.

| +                | APPLY  | REQUESTI      | NFO    | VISIT         |        |            |            |                |             |             |            | GIVING      | ATHLET      | ICS    | NEWS        | EVENTS      | IN       | o for 🗸 |
|------------------|--------|---------------|--------|---------------|--------|------------|------------|----------------|-------------|-------------|------------|-------------|-------------|--------|-------------|-------------|----------|---------|
| Add page         | L      | elle          | 1 1    |               | U      | 1 1        | ar         |                | )           |             |            |             |             |        |             |             |          |         |
| <b>.</b>         |        |               |        |               |        |            |            |                |             |             |            |             |             |        |             |             | SHAR     | <       |
| Sitemap          | Home   | / Life at Whe | aton / | Serve Off Can | nous / | Summer     | Global Urb | on Perspective | A / Paren   | ts of GUP S | ummer Parl | icipants    |             |        |             |             |          |         |
| <b></b>          |        |               |        |               |        |            |            |                | _           |             |            | · · · ·     |             |        |             |             |          |         |
| *                |        |               |        |               |        |            |            |                |             |             |            |             |             |        |             |             |          |         |
| Page settings    |        |               |        |               |        |            |            |                |             |             |            |             |             |        |             |             |          |         |
| ✓                | Edit - | Insert 👻 V    | ∕iew ▾ | Format        | • Ta   | ible 🕶     | Tools •    |                |             |             |            |             |             |        | _           |             |          |         |
| Approval queue   | • •    | BI            | E      | ≣ ∃           |        | <b>E</b> 1 | <u> </u>   | ₿ -            | ×2          |             |            |             |             |        | ÷           | Ø           |          | 8       |
| .d               |        |               |        |               |        |            | Gre        | etings fro     | m Whea      | ton Col     | ege! We    | are writing | to introd   | luce y | ou to the   | Office of   | CI Appro | oved    |
| Analytice        |        |               |        |               |        |            | Out        | reach, an      | d more s    | pecifical   | ly, the G  | obal Urba   | n Perspec   | tives  | (GUP) pi    | rogram tha  | at your  |         |
| Analytics        |        |               |        |               |        |            | son        | daughter       | r may be    | serving     | with this  | summer.     |             |        |             |             |          |         |
|                  |        |               |        |               |        |            |            |                |             |             |            |             |             |        |             |             |          |         |
| <b>O</b>         |        |               |        |               |        |            | The        | Office of      | Christia    | n Outre     | ach (OC    | O) is dedi  | ated to o   | fferin | g the Wh    | eaton Coll  | lege     |         |
| Preview          |        |               |        |               |        |            | com        | munity o       | opportun    | ities to l  | earn thro  | ugh servio  | e. All seve | en mi  | nistries pa | artner witl | h        |         |
|                  |        |               |        |               |        |            | inte       | rnational      | and nati    | onal org    | anizatior  | is, along w | ith faculty | 7 and  | staff acro  | ss departn  | ients ai | nd      |
|                  |        |               |        |               |        |            | disc       | iplines, to    | o offer stu | udents u    | nique op   | portunitie  | s to learn  | by co  | mbining     | their faith | and      |         |
| Edit mode        |        |               |        |               |        |            | acad       | lemics th      | rough se    | rvice.      |            |             |             |        |             |             |          |         |
| Edit mode        |        |               |        |               |        |            |            |                |             |             |            |             |             |        |             |             |          |         |
|                  |        |               |        |               |        |            | Spe        | cifically, C   | Global U    | rban Per    | spectives  | provides    | opportun    | ities, | both duri   | ng the sun  | nmer a   | nd      |
| G                |        |               |        |               |        |            | scho       | ool year, f    | or studer   | nts to lea  | rn more    | about urba  | in society  | and i  | ssues flov  | ving out o  | f urban  | L       |
| Exit direct edit |        |               |        |               |        |            | cent       | ers locall     | y and arc   | ound the    | world. I   | hrough G    | JP, Whea    | ton s  | tudents a   | re given th | ie       |         |
|                  |        |               |        |               |        |            | opp        | ortunity t     | to immei    | rse them    | selves in  | U.S. cities | such as C   | hicag  | o and Me    | mphis as v  | well as  |         |

- 7. It is important to remember to approve this change for going "live". It is equivalent to the "Save and Approve button in the other interface.
- 8. The approval function is done by clicking on the check mark icon in the row of icons at the top of the content module.

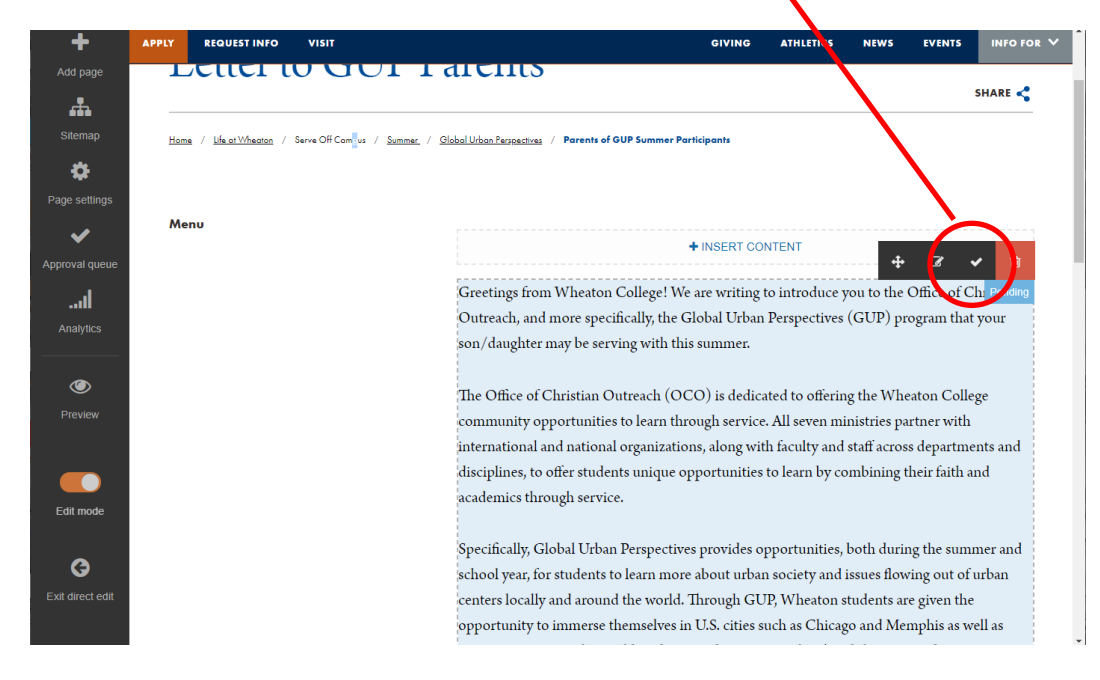

9. If you are unable to access the part of the page you need to edit in this Direct Edit mode, you can click on the "Edit Content" icon (pencil and a square) and...

| АРР    | REQUEST INFO VISIT                        | GIVING ATHLETICS NEWS EVENTS INFO                                                            |
|--------|-------------------------------------------|----------------------------------------------------------------------------------------------|
|        |                                           |                                                                                              |
|        |                                           | SHARE                                                                                        |
| p      | Home / Life at Wheaton / Serve Off Cameus | / Summer. / <u>Slobal Urban Perspectives</u> / Parents of GUP Summer Participants            |
|        |                                           |                                                                                              |
| tings  |                                           |                                                                                              |
|        | Menu                                      |                                                                                              |
| nueue  |                                           | + INSERT CONTENT                                                                             |
|        |                                           | Greetings from Wheaton College! We are writing to introduce you to the Oriect Ch. Pend       |
|        |                                           | Outreach, and more specifically, the Global Urban Perspectives (GUP) program that your       |
| cs     |                                           | son/daughter may be serving with this summer.                                                |
|        |                                           | The Office of Christian Octave de (OCO) is dedicated by efficient de Wilcoten College        |
| w      |                                           | and once of Christian Outreach (OCO) is dedicated to onering the wheaton Conege              |
|        |                                           | international and national organizations, along with faculty and staff across departments an |
|        |                                           | disciplines, to offer students unique opportunities to learn by combining their faith and    |
|        |                                           | academics through service.                                                                   |
| de     |                                           |                                                                                              |
|        |                                           | Specifically, Global Urban Perspectives provides opportunities, both during the summer an    |
|        |                                           | school year, for students to learn more about urban society and issues flowing out of urban  |
| t edit |                                           | centers locally and around the world. Through GUP, Wheaton students are given the            |
|        |                                           |                                                                                              |

10. ...then you will have the full editing interface that you would see in the Site Structure.

| VISIT                      |                      |                                                                                                    | GIVING |                                |
|----------------------------|----------------------|----------------------------------------------------------------------------------------------------|--------|--------------------------------|
| Home / Abc                 | Content options      | ×                                                                                                    |        |                                |
|                            | & Content 👍 Channels | S Options D History & Linked Content                                                                                                    |        |                                |
|                            | Content type : Gene  | ral Content                                                                                                    |        |                                |
|                            | Name                 | Tutorial Materials A                                                                                                    |        |                                |
|                            | Heading (overwrite   |                                                                                                    |        | r a question<br>at x5510 or tl |
| Marketing                  |                      |                                                                                                    |        |                                |
| Billy Graha<br>630.752.564 | SubHead (H2          |                                                                                                    |        | ing schedule fo                |
| <u>marketing.</u><br>.edu  | Introduction         | Edit • Insert • View • Format • Table • Tools •                                                                                                    |        |                                |
|                            |                      |                                                                                                    |        |                                |
|                            |                      | If you have any questions about the following tutorial material, or a question about the<br>Wheaton College website, please contact Les Barker at xSS10 or the Web Team at<br>The WebBarbaston.adu |        |                                |

Updated February 9, 2021